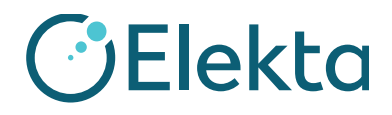

| Assunto: | Movimento incorreto da mesa de tratamento                                                                                                    |
|----------|----------------------------------------------------------------------------------------------------|
| Produto: | MOSAIQ®                                                                                                    |
| Escopo:  | <ul> <li>Os seguintes locais serão afetados:</li> <li>1. onde o MOSAIQ® é executado e</li> <li>2. onde o tratamento é realizado em aceleradores lineares com a licença RATM</li> </ul> |

Liberação da notificação: Junho de 2017

#### Descrição do problema:

O arquivo MAC (Caracterização da máquina) é essencial para a operação correta do MOSAIQ e seu Linac Elekta; a segurança do paciente é uma prioridade e um parâmetro de suma importância para nós. A Elekta foi informada sobre a possibilidade de caracterização incorreta dos valores da mesa, que levariam a um movimento da mesa incorreto durante o uso do recurso CMA (Couch Move Assistant, Assistente de Deslocamento da Mesa) no MOSAIQ.

Este aviso inclui testes de verificação. É obrigatório realizar esses testes antes de continuar com qualquer tratamento do paciente.

#### **Detalhes:**

Se o arquivo MAC estiver configurado incorretamente, pode ser que os deslocamentos da mesa sejam feitos na direção errada.

#### Impacto clínico:

Os pacientes poderão ser tratados na posição incorreta da mesa.

Este documento contém informações importantes para o uso correto e seguro de seu equipamento.

- Compartilhe este aviso em local de fácil acesso para todos os usuários, por exemplo, nas Instruções de uso, até que essa ação seja finalizada.
- Informe a devida equipe responsável pelo uso deste produto sobre o conteúdo deste documento.

FCO: 371-01-MSQ-011-PTBR, VID: 1.0

Impac Medical Systems, Inc. 100 Mathilda Place, Fifth Floor Tel: 408.830.8000 Elekta Care: +1 855 6935358 ou 1 855 My Elekta FAX: 408.830.8003 Página 1 de 17

#### Ação do usuário recomendada:

Elekta

Se você estiver usando o recurso CMA no MOSAIQ, faça os testes de verificação abaixo para assegurar o funcionamento correto da mesa. Execute apenas os testes aplicáveis a seus fluxos de trabalho clínicos em todos os seus linacs da Elekta configurados para o CMA. Se os testes forem realizados com êxito, assine o Formulário de confirmação e devolva-o à Elekta. Se os testes falharem, entre em contato com seu Centro de Atendimento da Elekta Care local para obter ajuda.

Se você não estiver usando o recurso CMA no MOSAIQ, assine o Formulário de confirmação, adicione uma observação para confirmar que a funcionalidade de CMA não é usada na sua clínica e devolva o formulário à Elekta.

Se houver dúvidas sobre a aplicabilidade desta notificação ao cliente, entre em contato com o Centro de Atendimento da Elekta Care local antes de preencher e enviar o Formulário de confirmação à Elekta.

FCO: 371-01-MSQ-011-PTBR, VID: 1.0

Impac Medical Systems, Inc. 100 Mathilda Place, Fifth Floor Tel: 408.830.8000 Elekta Care: +1 855 6935358 ou 1 855 My Elekta FAX: 408.830.8003 Página 2 de 17

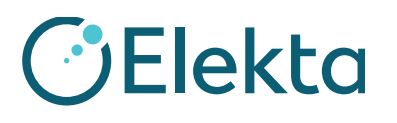

# Teste de verificação do cliente do MOSAIQ Elekta para o movimento automático da mesa

Este documento especifica os testes para verificação do cliente do movimento automático da mesa (ATM). Isso inclui o CMA (Couch Move Assistant, Assistente de Deslocamento da Mesa). Esta lista de verificação destaca os testes necessários que os profissionais de manutenção da Elekta e os clientes devem executar para assegurar a integridade dos aplicativos instalados no ambiente configurado. O objetivo é que os profissionais locais testem cada item e, se ficarem satisfeitos, rubriquem e datem cada um desses itens para confirmar que foram verificados. Os itens que constam na lista e que não estão instalados ou configurados devem ser marcados com "N/A" (não aplicável).

### 1 Pré-requisitos

Para concluir esta verificação, é necessário um paciente com estes requisitos:

- Imagens de referência
  - TC
  - 4 DRRs (AP/PA, lateral esquerda e direita)
- Plano de RT com conjuntos de estruturas
- Campos de imagem:
  - Campos de MV (AP e RT lateral)
  - Campos de kV (PA e LT lateral, apenas para SYNERGISTIQ)
  - Campo de TC (apenas para SYNERGISTIQ)

Você poderá usar um QA existente ou um paciente de fantoma se eles atenderem a todos os requisitos necessários. Se for preciso criar um paciente, consulte a etapa 1 em Promoção do plano de RT para o MOSAIQ.

FCO: 371-01-MSQ-011-PTBR, VID: 1.0

Impac Medical Systems, Inc. 100 Mathilda Place, Fifth Floor Tel: 408.830.8000 Elekta Care: +1 855 6935358 ou 1 855 My Elekta FAX: 408.830.8003 Página 3 de 17

## URGENTE

AVISO IMPORTANTE DE SEGURANÇA EM CAMPO

### 2 Aprovação de caracterização da máquina

Aprovação da caracterização da máquina para teste de verificação

Aprove a caracterização da máquina, se necessário.

### CLIENTE (RUBRICA E DATA):\_\_\_

### 3 Criação de dados de referência

| ID | Etapa do teste                                                                                                    |
|----|----------------------------------------------------------------------------------------------------|
| 1  | Varredura de TC do seu fantoma de radioterapia guiada por imagem (IGRT).                                                                                                    |
|    | Verifique se as informações do conjunto de dados de TC do fantoma de IGRT, como patient name (nome do paciente), medical record number (número do registro médico), gender (gênero) e DOB (data de nascimento) são os mesmos no sistema de planejamento de tratamento (TPS), no MOSAIQ e no XVI. Isso assegura que o fluxo de trabalho do SYNERGISTIQ seja bem-sucedido. |
|    | Para um fluxo de trabalho não SYNERGISTIQ, é uma boa prática clínica garantir que todos os dados sejam consistentes entre o sistema. Também é possível usar os dados de referência do fantoma de rolamento de esferas fornecido com o XVI.                                                                                                    |
| 2  | Verifique se o isocentro está posicionado com precisão no fantoma de IGRT no TPS.                                                                                                    |
|    | Isso assegura que os resultados do teste de IGRT sejam clinicamente aceitáveis de acordo com o manual do usuário específico do fantoma.                                                                                                    |
| 3  | Contorne as estruturas adicionais para facilitar com o IGRT se necessário.                                                                                                    |
| 4  | Crie 4 feixes (AP/PA, RT LAT/LT LAT) com tamanho do campo de10 x 10 cm, 10 UM e ajuste o colimador para 0 com DRRs associados.                                                                                                    |
|    | No MOSAIQ, marque a caixa de seleção Use for Tx Definition (Usar para definição de Tto) para DRRs.                                                                                                    |
| 5  | Exporte as imagens de TC, os conjuntos de estrutura de RT e o plano de RT para o software MOSAIQ e inclua os DRRs.                                                                                                    |
|    | Para fluxos de trabalho não SYNERGISTIQ, exporte as imagens de TC, os conjuntos de estruturas de RT e o plano de RT para o XVI.                                                                                                    |

CLIENTE (RUBRICA E DATA):\_\_\_\_\_

FCO: 371-01-MSQ-011-PTBR, VID: 1.0

Impac Medical Systems, Inc. 100 Mathilda Place, Fifth Floor Tel: 408.830.8000 Elekta Care: +1 855 6935358 ou 1 855 My Elekta FAX: 408.830.8003 Página 4 de 17

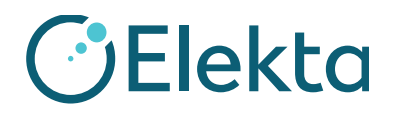

### 4 Promoção do plano de RT para o MOSAIQ

| ID | Etapa do teste                                                                                                    |
|----|----------------------------------------------------------------------------------------------------|
| 1  | Crie o paciente no software MOSAIQ com o mesmo nome, número do registro médico, gênero e data de nascimento para associar as informações no TPS. |
| 2  | Promova o plano de RT no software MOSAIQ.                                                                                                    |
|    | <b>Nota</b> : Não use nenhum caractere especial ou símbolo nos nomes de prescrição e mantenha-os com 16 caracteres.                              |

### CLIENTE (RUBRICA E DATA):\_

### 4.1 Configuração da Prescrição

| ID | Etapa do teste                                                                                        |
|----|----------------------------------------------------------------------------------------------------|
| 1  | Clique em Site Setup (Configuração da Prescrição) na janela Diagnoses and Interventions (Diagnósticos |
|    | e Intervenções).                                                                                      |

FCO: 371-01-MSQ-011-PTBR, VID: 1.0

Impac Medical Systems, Inc. 100 Mathilda Place, Fifth Floor Tel: 408.830.8000 Elekta Care: +1 855 6935358 ou 1 855 My Elekta FAX: 408.830.8003 Página 5 de 17

## URGENTE

## AVISO IMPORTANTE DE SEGURANÇA EM CAMPO

| ID | Etapa do teste                                                                                                    |
|----|----------------------------------------------------------------------------------------------------|
| 2  | Selecione o separador <b>Volume Reference Data</b> (Dados de Referência de Volume - no MOSAIQ 2.60 e versões posteriores) ou o separador <b>Images/Reference Data</b> (Dados de referência/imagem - no MOSAIQ 2.50) e verifique o posicionamento do isocentro.                                                                                                    |
|    | Volume Reference Data<br>Structure Set: PLANSTRUCT1:PLANSTRUCT1  X: 0.48 Y: -0.78 Z: -0.45<br>Set Isocenter (cm) View                                                                                                    |
|    | Na Site Setup Definition (Definição da configuração do local), verifique se os valores da mesa estão selecionados no grupo <b>Couch Movement</b> (Movimento da mesa). Verifique se os valores de <b>Threshold</b> (Limite) e <b>Maximum</b> (Máximo) estão definidos antes de aprovar a Definição da configuração do local.<br><b>Nota</b> : Configure os valores de Threshold (Limite) e Maximum (Máximo) em Department Setup (Configuração do Departamento). Consulte o documento LPNMSQ0061, Automated Table Movement |
|    | Product Note para obter mais informações.                                                                                                    |
|    | Pri Sha Pakis Tiet Disa 77777/1080 eGy Fractions: 72% Approved: OK                                                                                                    |
|    | Site Setup         Cancel           Patient Orientation: Head In, Supine         Machine: AVESSE         Created:<br>Approved.         Approved.           Verification: Verify         Tolerance:         General         Last Modified.         Tx Plan                                                                                                    |
|    | Setup Images/Reference Data                                                                                                    |
|    | Reference images                                                                                                    |
|    | Date         Time         Type         Imager         Proj         Comment         Physician         Resident           Pactore         Proj         Comment         Physician         Resident         Resident                                                                                                    |
|    |                                                                                                    |
|    |                                                                                                    |
|    | Volume Reference Data<br>Structure Set:<br>2 V:<br>2 Ceach Movement<br>Maximum: Max AXESSE<br>Ceach Movement<br>Maximum: Max AXESSE<br>Selectione o limite de movimento da mesa                                                                                                    |
|    | e as tolerâncias máximas                                                                                                    |
| 3  | Aprove a Definição da configuração do local.                                                                                                    |

### CLIENTE (RUBRICA E DATA):\_\_\_

FCO: 371-01-MSQ-011-PTBR, VID: 1.0

Impac Medical Systems, Inc. 100 Mathilda Place, Fifth Floor Tel: 408.830.8000 Elekta Care: +1 855 6935358 ou 1 855 My Elekta FAX: 408.830.8003 Página 6 de 17

## **URGENTE AVISO IMPORTANTE DE SEGURANÇA EM CAMPO**

| 4.2 | Campos de imagens configurados apenas para o SYNERGISTIQ                                                                         |
|-----|----------------------------------------------------------------------------------------------------|
| ID  | Etapa do teste                                                                                                    |
| 1   | Abra os campos de tratamento PA e LT LAT.                                                                                        |
|     | • Altere o campo <b>Type</b> (Tipo) para <b>KV Setup</b> (Configuração de KV).                                                   |
|     | • Adicione o <b>Source Angle</b> (Ângulo de origem) apropriado: 180 para PA e 90 para Lateral esquerdo.                          |
|     | • Selecione a opção XVI Preset that is most appropriate for your phantom (Predefinição de XVI mais apropriada para seu fantoma). |
| 2   | Crie um campo de TC.                                                                                                    |
|     | • Selecione um campo e clique em <b>Tx Field</b> (Campo de Tto).                                                                 |
|     | • Altere o campo <b>Type</b> (Tipo) para <b>CT</b> (TC).                                                                         |
|     | • Selecione a opção XVI Preset that is most appropriate for your phantom (Predefinição de XVI mais apropriada para seu fantoma). |

CLIENTE (RUBRICA E DATA):\_\_

#### Teste de carregamento de dados de referência no XVI do MOSAIQ -5 apenas para SYNERGISTIQ

| ID | Etapa do teste                           |  |
|----|------------------------------------------|--|
| 1  | Inicie este software:                    |  |
|    | MOSAIQ no SEQUENCER                      |  |
|    | • XVI: Clique no botão MOSAIQ.           |  |
|    | • iView                                  |  |
| 2  | Selecione o paciente no software MOSAIQ. |  |
| 3  | Clique em <b>RO Treat</b> (Trat RT).     |  |
| 4  | Clique em <b>QA Mode</b> (Modo CQ).      |  |

FCO: 371-01-MSQ-011-PTBR, VID: 1.0

Impac Medical Systems, Inc. 100 Mathilda Place, Fifth Floor Tel: 408.830.8000 Elekta Care: +1 855 6935358 ou 1 855 My Elekta FAX: 408.830.8003

Página 7 de 17

## URGENTE

## AVISO IMPORTANTE DE SEGURANÇA EM CAMPO

| 5       Na tabela de aplicação de tratamento, clique no botão direito do mouse e selecione Load Reference D (Carregar adaos de referência).         9       ************************************                                                                                                    | ID | Etapa do teste                                                                                        |    |
|----------------------------------------------------------------------------------------------------|----|----------------------------------------------------------------------------------------------------|----|
| (Carregar dados de referência).            • Totere dados de referência).             • Totere dados de referência).                                                                                                    | 5  | Na tabela de aplicação de tratamento, clique no botão direito do mouse e selecione Load Reference Dat | ta |
| 6       Verifique se a janela DIVT: 3D Import (DIVT: Importação 3D) é aberta no XVI. O nome do paciente listado com uma marca de seleção verde ao lado dele.         Selectione nome e clique em Import (Importar).                                                                                                    |    | (Carregar dados de referência).                                                                       |    |
| 6       Verifique se a janela DIVT: 3D Import (DIVT: Importação 3D) é aberta no XVI. O nome do paciente listado com uma marca de seleção verde ao lado dele.         5       Verifique se a janela DIVT: 3D Import (DIVT: Importação 3D) é aberta no XVI. O nome do paciente listado com uma marca de seleção verde ao lado dele.         Selection Traine Vision (Traine Vision)       Verifique se a janela DIVT: 3D Import (DIVT: Importação 3D) é aberta no XVI. O nome do paciente listado com uma marca de seleção verde ao lado dele.         8       Verifique se a janela DIVT: 3D Import (DIVT: Importação 3D) é aberta no XVI. O nome do paciente listado com uma marca de seleção verde ao lado dele.         9       Verifique se a janela DIVT: 3D Import (DIVT: Importação 3D) é aberta no XVI. O nome do paciente listado com uma marca de seleção verde ao lado dele.         9       Verifique se a janela DIVT: 3D Import (DIVT: Importação 3D) é aberta no XVI. O nome do paciente listado com uma marca de seleção verde ao lado dele.         9       Verifique se a janela DIVT: 3D Import (DIVT: Importação 3D) é aberta no XVI. O nome do paciente listado com uma marca de seleção verde ao lado dele.         9       Verifique se ajanela DIVT: 3D Import (DIVT: Importação 3D) é aberta no XVI. O nome do paciente listado com uma marca de seleção verde ao lado dele.         9       Verifique se ajanela DIVT: 3D Import (DIVT: Importação 3D) é aberta no XVI. O nome do paciente listado com uma marca de seleção verde ao lado dele.         9       Verifique se ajanela DIVT: 3D Import (DIVT: Importação 3D) é aberta no XVI. O nome do paciente listado com uma marca de seleção verde ao lado dele.                                                                                                    |    | OA - Treatment Delivery Table - MR#: 111111 Olivier. Christalina                                      |    |
| 6       Verifique se a janela DIVT: 3D Import (DIVT: Importação 3D) é aberta no XVI. O nome do paciente listado com uma marca de seleção verde ao lado dele.         Selecione o nome e clique em Import (Importar).                                                                                                    |    | Quality Assurance Node Close                                                                          |    |
| 6 Verifique se a janela DIVT: 3D Import (DIVT: Importação 3D) é aberta no XVI. O nome do paciente listado com uma marca de seleção verde ao lado dele. Selecione o nome e clique em Import (Importar).                                                                                                    |    | Selected Treatment Field Select IT Last MD: On: Infinity Select                                       |    |
| 6       Verifique se a janela DIVT: 3D Import (DIVT: Importação 3D) é aberta no XVI. O nome do paciente listado com uma marca de seleção verde ao lado dele.         Selecione o nome e clique em Import (Importar).                                                                                                    |    | Rx Site: QA TEST Dose: ???? /5,000 cGy Frac ??/25 [0]                                                 |    |
| 6 Verifique se a janela DIVT: 3D Import (DIVT: Importação 3D) é aberta no XVI. O nome do paciente listado com uma marca de seleção verde ao lado dele. Selectione o nome e clique em Import (Importar).                                                                                                    |    | Field Note:                                                                                           |    |
| 6       Verifique se a janela DIVT: 3D Import (DIVT: Importação 3D) é aberta no XVI. O nome do paciente listado com uma marca de seleção verde ao lado dele.         Selecione o nome e clique em Import (Importar).                                                                                                    |    | Tx Field Status Meterset Dose E/M Pattern Site Setup                                                  |    |
| 6       Verifique se a janela DIVT: 3D Import (DIVT: Importação 3D) é aberta no XVI. O nome do paciente listado com uma marca de seleção verde ao lado dele.         5       Selectione on nome e clique em Import (Importar).                                                                                                    |    | LT LAT KV KV Setup Setup Field Pre Portfilm Ctrl+F ocs                                                |    |
| 6       Verifique se a janela DIVT: 3D Import (DIVT: Importação 3D) é aberta no XVI. O nome do paciente listado com uma marca de seleção verde ao lado dele.         Selecione o nome e clique em Import (Importar).                                                                                                    |    | RT LATMV 0.0 MU 18 X Post Portfilm Crit-P Dopy                                                        |    |
| 6       Verifique se a janela DIVT: 3D Import (DIVT: Importação 3D) é aberta no XVI. O nome do paciente listado com uma marca de seleção verde ao lado dele.         Selecione o nome e clique em Import (Importar).                                                                                                    |    | Port During Ctrl+D                                                                                    |    |
| 6 Verifique se a janela DIVT: 3D Import (DIVT: Importação 3D) é aberta no XVI. O nome do paciente listado com uma marca de seleção verde ao lado dele. Selecione o nome e clique em Import (Importar). Selecione o nome e clique em Import (Importar).                                                                                                    |    | k/ During Ctrl+G                                                                                      |    |
| 6       Verifique se a janela DIVT: 3D Import (DIVT: Importação 3D) é aberta no XVI. O nome do paciente listado com uma marca de seleção verde ao lado dele.         Selectore o nome e clique em Import (Importar).                                                                                                    |    | View images Ctrl+V                                                                                    |    |
| 6       Verifique se a janela DIVT: 3D Import (DIVT: Importação 3D) é aberta no XVI. O nome do paciente listado com uma marca de seleção verde ao lado dele.         5       Selecione o nome e clique em Import (Importar).         Verifique se a janela DIVT: 3D Import (DIVT: Importação 3D) é aberta no XVI. O nome do paciente listado com uma marca de seleção verde ao lado dele.         Selecione o nome e clique em Import (Importar).         Verifique se a janela DIVT: 3D Import (DIVT: Importação 3D) é aberta no XVI. O nome do paciente listado com uma marca de seleção verde ao lado dele.         Selecione o nome e clique em Import (Importar).         Verifique se a janela DIVT: 3D Import (Importar).         Verifique se a janela DIVT: 3D Import (Importar).         Selecione o nome e clique em Import (Importar).         Verifique se a janela DIVT: 1mportar).         Verifique se a janela DIVT: 3D Import (Importar).         Verifique se a janela DIVT: 3D Import (Importar).         Verifique se a janela DIVT: 1000000000000000000000000000000000000                                                                                                    |    | Secondary Therapit Login Ctrl-S<br>Secondary Therapit Login Ctrl-I                                    |    |
| 6 Verifique se a janela DIVT: 3D Import (DIVT: Importação 3D) é aberta no XVI. O nome do paciente listado com uma marca de seleção verde ao lado dele. Selecione o nome e clique em Import (Importar).                                                                                                    |    | Treatment Order Ctri-O                                                                                |    |
| 6 Verifique se a janela DIVT: 3D Import (DIVT: Importação 3D) é aberta no XVI. O nome do paciente listado com uma marca de seleção verde ao lado dele. Selecione o nome e clique em Import (Importar). 8 Verifique se a janela DIVT: 3D Import (DIVT: Importação 3D) é aberta no XVI. O nome do paciente listado com uma marca de seleção verde ao lado dele. Selecione o nome e clique em Import (Importar).                                                                                                    |    | Load Reference Data Ctri+U                                                                            |    |
| 6 Verifique se a janela DIVT: 3D Import (DIVT: Importação 3D) é aberta no XVI. O nome do paciente listado com uma marca de seleção verde ao lado dele. Selecione o nome e clique em Import (Importar). 8 Verifique se a janela DIVT: 3D Import (DIVT: Importação 3D) é aberta no XVI. O nome do paciente listado com uma marca de seleção verde ao lado dele. 9 Selecione o nome e clique em Import (Importar). 9 Selecione o nome e clique em Import (Importar). 9 Selecione e clique em Import (Importar). 9 Selecione e clique em Import (Importar). 9 Selecione e clique em Import (Importar). 9 Selecione e clique em Import (Importar). 9 Selecione e clique em Import (Importar). 9 Selecione e clique em Import (Importar). 9 Selecione e clique em Import (Importar). 9 Selecione e cliq                      |    | Insert Field Insert                                                                                   |    |
| 6 Verifique se a janela DIVT: 3D Import (DIVT: Importação 3D) é aberta no XVI. O nome do paciente listado com uma marca de seleção verde ao lado dele. Selecione o nome e clique em Import (Importar). 8 Verifique se a janela DIVT: 3D Import (DIVT: Importação 3D) é aberta no XVI. O nome do paciente listado com uma marca de seleção verde ao lado dele. 9 Selecione o nome e clique em Import (Importar). 9 Nome 10 Selecione o nome e clique em Import (Importar). 9 Nome 10 Selecione o nome em Import (Importar). 9 Nome 10 Selecione o nome em Import (Importar). 9 Nome 10 Selecione o nome em Import (Importar). 9 Nome 10 Selecione o nome em Import (Importar). 9 Nome 10 Selecione o nome em Import (Importar). 9 Nome 10 Selecione o nome em Import (Importar). 9 Nome 10 Selecione o nome em Import (Importar). 9 Nome 10 Selecione o nome em Import (Importar). 9 Nome 10 Selecione o nome em Importar). 9 Nome 10 Selecione o |    | Hidden Fields: Change Field Ctrl+E<br>Hide Field Ctrl+H                                               |    |
| 6 Verifique se a janela DIVT: 3D Import (DIVT: Importação 3D) é aberta no XVI. O nome do paciente listado com uma marca de seleção verde ao lado dele. Selecione o nome e clique em Import (Importar). Eterninger Valdation Tel: 3D Import (Emportar). Verifique se a janela DIVT: 3D Import (Importar). Eterninger Valdation Tel: 3D Import (Importar). Import Valdation Tel: 3D Import (Importar). Import Valdation Tel: 3D Import                                                         |    | Treated Fields: Field Deta Ctri-1                                                                     |    |
| <ul> <li>6 Verifique se a janela DIVT: 3D Import (DIVT: Importação 3D) é aberta no XVI. O nome do paciente listado com uma marca de seleção verde ao lado dele.</li> <li>Selecione o nome e clique em Import (Importar).</li> </ul> Transmission de selecita de seleção verde ao lado dele. Selecione o nome e clique em Import (Importar).           Verifique se a janela DIVT: 3D Import (Importar).                                                                                                    |    | Segment MU Details Ctrl+M                                                                             |    |
| <ul> <li>Verifique se a janela DIVT: 3D Import (DIVT: Importação 3D) é aberta no XVI. O nome do paciente listado com uma marca de seleção verde ao lado dele.</li> <li>Selecione o nome e clique em Import (Importar).</li> </ul> The import Visitation Test: 3D import (Comportar). The import visitation Test: 3D import (Comportar). The import Visitation Test: 3D import (Comportar). The import Visitation Test: 3D import (Comportar). The import                        |    |                                                                                                    |    |
|                                                                                                    |    | Selecione o nome e clique em Import (Importar).                                                       |    |

FCO: 371-01-MSQ-011-PTBR, VID: 1.0

Impac Medical Systems, Inc. 100 Mathilda Place, Fifth Floor Tel: 408.830.8000 Elekta Care: +1 855 6935358 ou 1 855 My Elekta FAX: 408.830.8003 Página 8 de 17

## URGENTE AVISO IMPORTANTE DE SEGURANÇA EM CAMPO

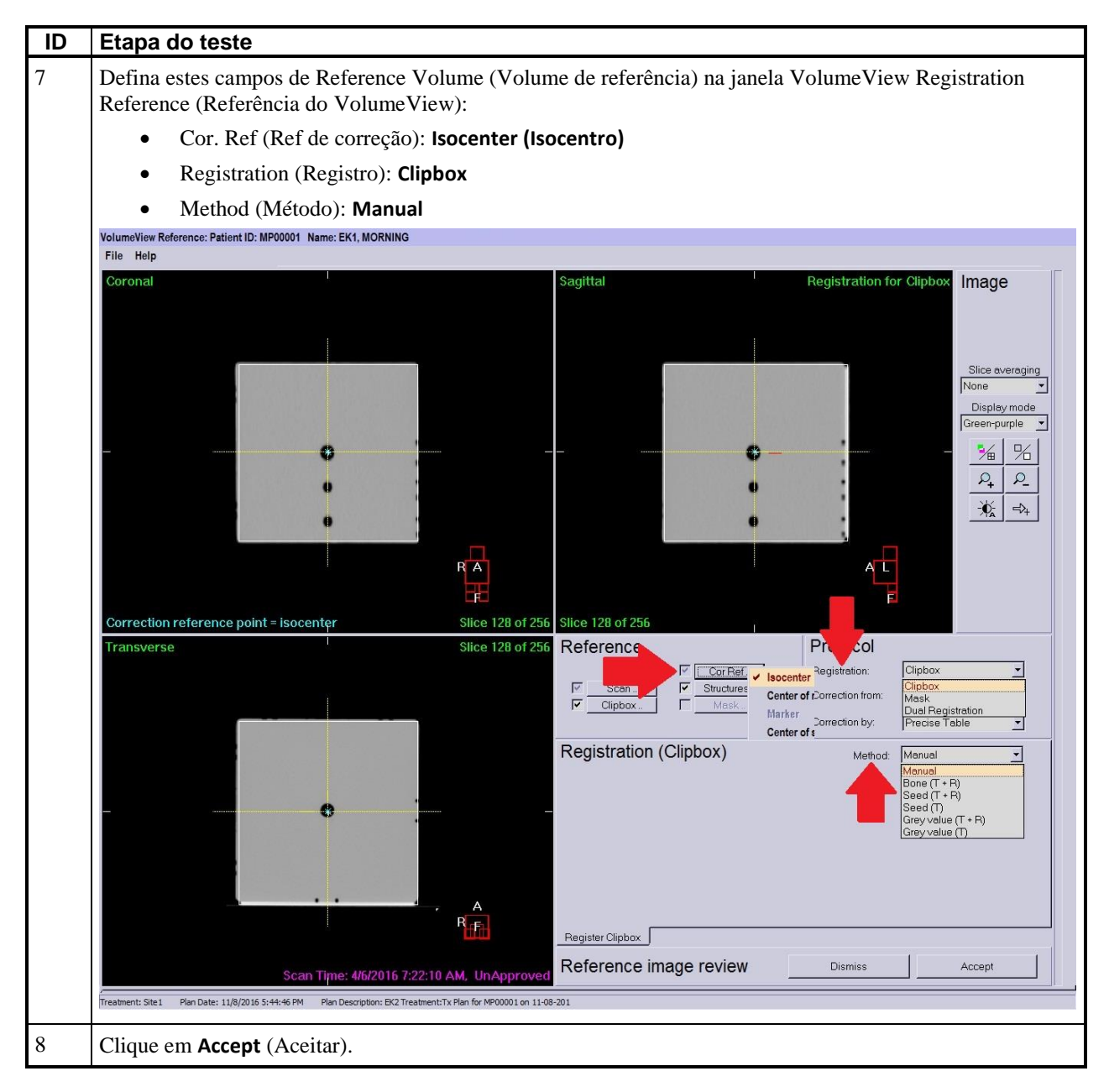

### CLIENTE (RUBRICA E DATA):\_\_\_

FCO: 371-01-MSQ-011-PTBR, VID: 1.0

Impac Medical Systems, Inc. 100 Mathilda Place, Fifth Floor Tel: 408.830.8000 Elekta Care: +1 855 6935358 ou 1 855 My Elekta FAX: 408.830.8003 Página 9 de 17

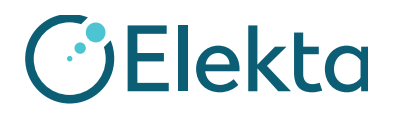

### 6 Revisão de imagem 3D: Teste do XVI VolumeView com Precise Table

| ID | Etapa do teste                                                                                                    |
|----|----------------------------------------------------------------------------------------------------|
| 1  | Coloque o fantoma de IGRT na mesa de tratamento e alinhe com a mira/lasers (use a mira do gantry a 0, 90 e 270 graus, se os lasers estiverem montados).                                      |
|    | Verifique se a orientação e o nível do fantoma de IGRT estão corretos.                                                                                                    |
|    | Configure o fantoma de IGRT para o desvio em todos os 3 eixos antes de continuar a obter imagens.<br>Consulte o manual do usuário do seu fantoma de IGRT referente ao desvio.                |
| 2  | Selecione o campo CT (TC) no software MOSAIQ (SYNERGISTIQ apenas)                                                                                                    |
| 3  | Verifique se a predefinição listada no campo <b>CT</b> (TC) no software MOSAIQ corresponde à predefinição selecionada no XVI. (SYNERGISTIQ apenas)                                           |
| 4  | Mova o gantry para a posição e configure o hardware do XVI para limpar os intertravamentos no XVI.                                                                                           |
| 5  | Clique em <b>kV Beam On</b> (kV feixe ativado) para adquirir o CBCT.                                                                                                    |
| 6  | Use o Manual method (Método manual) para registrar as 2 imagens.                                                                                                    |
|    | Verifique se o isocentro e os contornos de TPS estão alinhados com a varredura de "Localization" (Localização) da mesma forma que foram desenhados na varredura de "Reference" (Referência). |

FCO: 371-01-MSQ-011-PTBR, VID: 1.0

Impac Medical Systems, Inc. 100 Mathilda Place, Fifth Floor Tel: 408.830.8000 Elekta Care: +1 855 6935358 ou 1 855 My Elekta FAX: 408.830.8003 Página 10 de 17

## URGENTE AVISO IMPORTANTE DE SEGURANÇA EM CAMPO

| ID | Etapa do teste                                                                                                    |
|----|----------------------------------------------------------------------------------------------------|
| 7  | Quando as imagens estiverem devidamente alinhadas, use o registro de <b>Grey value (T)</b> (Valor cinza (T)) para o Precise table.                                                                                                    |
|    | VolumeView Registration: Patient ID: 100100 Name: Physik, Quasor<br>File Help                                                                                                    |
|    | Contract No provises alignatural Sogilitat Image<br>Bios servegits<br>Preserveries<br>3<br>3<br>3<br>3<br>3<br>3<br>3<br>3<br>3<br>3<br>3<br>3<br>3                                                                                                    |
|    |                                                                                                    |
|    | Cerrection reference patel - center of cliptes: Files 135 of 270 Silce 135 of 270 Silce 135 |
|    | P     Descent     P     Descent     Descent <thdesce< th=""></thdesce<>                                                                                                    |
|    | Registration (Cipbox)     Masse: Degree       Position Error     Adasse: Degree       Translation (cm)     Retation (deg)       ×     Fm d       ×     Fm d       ×     Fm d       ×     Fm d       ×     Fm d       ×     Fm d       ×     Fm d       ×     Fm d       ×     Fm d       ×     Fm d       ×     Fm d       ×     Fm d       ×     Fm d       ×     Fm d       ×     Fm d                                                                                                    |
|    | VolumeView Registration Devee                                                                                                    |
|    | Treatment: Stel Pan Date: 0403.2012.12.912.23.000 Pan Decemptor: Line: 2 Treatment Tc: Plan for Physic on 03-0                                                                                                    |
| 8  | Clique em <b>Convert to correction</b> (Converter em correção), anote os deslocamentos calculados e clique em <b>Accept</b> (Aceitar).                                                                                                    |
| 9  | Verifique se os valores e direções de deslocamento correspondem no XVI e na janela do CMA<br>(Couch Move Assistant, Assistente de Deslocamento da Mesa) no software MOSAIQ.                                                                                                    |
| 10 | No software MOSAIQ, se a opção Distributed Review estiver licenciada no XVI, clique em <b>Send</b> (Enviar)<br>na janela Couch Move Assistant (Assistente de Deslocamento da Mesa).<br>Se a opção Distributed Review não estiver licenciada no XVI, clique em <b>Send/Record</b> (Enviar/Registrar).                                                                                                    |
| 11 | Verifique se as posições <b>Set</b> (Definir) e <b>Actual</b> (Real) correspondem ao que está na janela Couch Move<br>Assistant (Assistente de Deslocamento da Mesa) e no separador <b>Console Integrity Table</b> (Tabela de<br>integridade do console).                                                                                                    |
| 12 | Use o teclado de funções para mover a mesa automaticamente.                                                                                                    |
|    |                                                                                                    |

FCO: 371-01-MSQ-011-PTBR, VID: 1.0

Impac Medical Systems, Inc. 100 Mathilda Place, Fifth Floor Tel: 408.830.8000 Elekta Care: +1 855 6935358 ou 1 855 My Elekta FAX: 408.830.8003 Página 11 de 17

## URGENTE AVISO IMPORTANTE DE SEGURANÇA EM CAMPO

| ID | Etapa do teste                                                                                                    |                                          |
|----|----------------------------------------------------------------------------------------------------|------------------------------------------|
| 13 | Entre na sala e veja se a mesa foi movida na direção correta e com os valores certos estão no isocentro do fantoma.                                  | s verificando se os lasers               |
|    | Consulte o manual do usuário de cada fantoma de IGRT específico para obter infor<br>tolerâncias clinicamente aceitáveis.                             | mações referentes a                      |
| 14 | Clique em Close (Fechar) na janela Couch Move Assistant (Assistente de Deslocar                                                                      | nento da Mesa).                          |
|    | Couch Move Assistant - MR# Test-1 Last, First                                                                                                    |                                          |
|    | _ Site                                                                                                    |                                          |
|    | Site 01                                                                                                    |                                          |
|    | Head In, Supine Send/Record Only                                                                                                    | O fundo vermelho                         |
|    | Offset Information Show Offsets                                                                                                    | mostra que esse                          |
|    | Offset was applied during treatment                                                                                                    | valor está fora da tolerância para       |
|    | Defe:  9/14/2011 Time:  9:39 AM                                                                                                    | esse parâmetro.                          |
|    | Source: Total Offset                                                                                                    |                                          |
|    | Direction (Beam) Offsets Maximum Thresholds Allow                                                                                                    |                                          |
|    | Superior / Inferior: Superior - 1.60 cm 3.0 cm 0.2 cm                                                                                                | Clique para enviar                       |
|    | Left / Right: Left ▼ 2.80 cm 3.0 cm 0.2 cm                                                                                                    | inferiores aos valores                   |
|    | Anterior / Posterior: Anterior 3.20 cm 0.2 cm                                                                                                    | de limite.                               |
|    | Tolerances Max AXESSE AXESSE Table                                                                                                    |                                          |
|    | Couch Motion Start Values Actuals Targets Area                                                                                                    | voce pode selecionar os<br>parâmetros de |
|    | Couch Longitudinal: 4.11 cm 4.11 cm 2.51 cm 📃 V 🗹                                                                                                    | movimento da mesa                        |
|    | Couch Lateral: 3.89 cm 3.89 cm 1.09 cm 📃 🕑                                                                                                    | para enviar a maquina.                   |
|    | Couch Vertical: 1.64 cm -1.66 cm -                                                                                                    |                                          |
|    | Posições da mesa<br>quando você abre                                                                                                    | alizadores ciano                         |
|    | o CMA.                                                                                                    | arecem quando a mesa                     |
|    |                                                                                                    | a posição correia.                       |
| 15 | Registre o <b>CT Field</b> (Campo de TC) no MOSAIQ.                                                                                                  |                                          |
| 16 | Clique com o botão direito do mouse e selecione <b>Localization Trend Review</b> (Revie<br>de Localização).                                          | são da Tendência                         |
| 17 | Verifique se os desvios estão sendo registrados corretamente.                                                                                        |                                          |
| 18 | Feche a tabela de aplicação de tratamento e vá para o espaço de trabalho inicial.                                                                    |                                          |
| 19 | Clique em Images (Imagens) na Lista de trabalho consolidada.                                                                                         |                                          |
| 20 | Verifique se a imagem de CBCT do paciente é exibida na lista de trabalho.                                                                            |                                          |
| 21 | Marque a imagem de CBCT e clique em <b>Review</b> (Analisar) no painel Work List De trabalho) para abrir a janela Image Review (Revisão de imagens). | etails (Detalhes da lista de             |

FCO: 371-01-MSQ-011-PTBR, VID: 1.0

Impac Medical Systems, Inc. 100 Mathilda Place, Fifth Floor Tel: 408.830.8000 Elekta Care: +1 855 6935358 ou 1 855 My Elekta FAX: 408.830.8003 Página 12 de 17

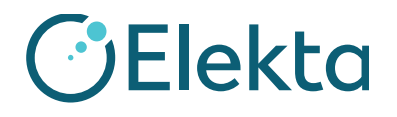

### URGENTE

## AVISO IMPORTANTE DE SEGURANÇA EM CAMPO

| ID | Etapa do teste                                                                                                    |
|----|----------------------------------------------------------------------------------------------------|
| 22 | Verifique se a sobreposição de CBCT e TC no Espaço de Trabalho de Revisão de Imagens e no Desvio de Dispositivos Externos (TPO/SRO) foi aplicada.                                               |
|    | Se a opção Distributed Review estiver licenciada no XVI, os SROs serão exportados por meio do DICOM e o CBCT será associado automaticamente ao local correto com os deslocamentos associados.   |
|    | Se a opção Distributed Review não estiver licenciada no XVI, clique no campo <b>Site</b> (Local), selecione o local correto e os TPOs associados e, em seguida, clique em <b>Save</b> (Salvar). |
| 23 | Execute as imagens KV ortogonais seguidas pelo registro no MOSAIQ para confirmar que os movimentos da tabela estão corretos.                                                                    |

### CLIENTE (RUBRICA E DATA):\_\_\_

### 7 2D kV: Teste PlanarView do XVI

| ID | Etapa do teste                                                                                                    |
|----|----------------------------------------------------------------------------------------------------|
| 1  | Coloque o fantoma de IGRT na mesa de tratamento e alinhe com a mira/lasers (use a mira do gantry a 0, 90 e 270 graus, se os lasers estiverem flutuando).                                                                                                    |
|    | Verifique se a orientação e o nível do fantoma de IGRT estão corretos.                                                                                                    |
|    | Configure o fantoma de IGRT para o desvio em todos os 3 eixos antes de continuar a obter imagens.<br>Consulte o manual do usuário do seu fantoma de IGRT referente ao desvio.                                                                                                    |
| 2  | Selecione o campo <b>kV Setup</b> (Configuração de kV) na Lateral esquerda.                                                                                                    |
| 3  | Verifique se o nome do campo e a predefinição correspondem no XVI e no MOSAIQ<br>(SYNERGISTIQ apenas)                                                                                                    |
| 4  | Mova o gantry para a posição e configure o hardware do XVI para limpar os intertravamentos no XVI.<br>O software MOSAIQ não fornece verificação de posição para campos de kV. Verifique se você está usando<br>o ângulo do gantry correto no <b>Integrity</b> antes do executar o <b>kV beam on (feixe de kV ativado)</b> .                                                                                           |
| 5  | Adquira o campo de kV e verifique se ele é exportado automaticamente do XVI para o MOSAIQ.                                                                                                    |
| 6  | Registre o campo de kV no software MOSAIQ.                                                                                                    |
| 7  | Repita as etapas 1-6 para o campo PA kV Setup (Configuração de kV do PA).                                                                                                    |
|    | As imagens de kV do XVI 5.0 e versões posteriores serão associadas automaticamente ao campo de kV no MOSAIQ. As versões anteriores do XVI devem associar manualmente a imagem de kV ao campo de kV (XVI 4.2 e 4.5).                                                                                                    |
| 8  | Feche a tabela de aplicação de tratamento e vá para o espaço de trabalho inicial.                                                                                                    |
| 9  | Clique no separador Images (Imagens) na Lista de trabalho consolidada.                                                                                                    |
| 10 | Verifique se as imagens de kV do paciente são exibidas na lista de trabalho.                                                                                                    |
| 11 | Com o MOSAIQ 2.5, selecione ambas as imagens de kV na lista de trabalho de imagens e clique em <b>Review</b> (Analisar) no painel Work List Details (Detalhes da lista de trabalho) para abrir a janela Image Review (Revisão de imagens). Com o MOSAIQ 2.60 e versões posteriores, selecione uma das imagens ortogonais e clique em <b>Calculate Offset</b> (Calcular desvio) e ambas as imagens serão selecionadas. |

FCO: 371-01-MSQ-011-PTBR, VID: 1.0

Impac Medical Systems, Inc. 100 Mathilda Place, Fifth Floor Tel: 408.830.8000 Elekta Care: +1 855 6935358 ou 1 855 My Elekta FAX: 408.830.8003 Página 13 de 17

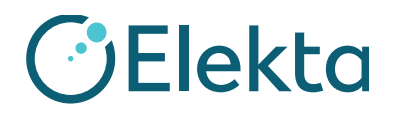

## URGENTE

## **AVISO IMPORTANTE DE SEGURANÇA EM CAMPO**

| ID | Etapa do teste                                                                                                    |  |
|----|----------------------------------------------------------------------------------------------------|--|
| 12 | Clique em <b>Register</b> (Registrar) na janela Image Review (Revisão de imagens) para abrir a janela<br>Stereoscopic Image Registration (Registo da imagem estereoscópica) do MOSAIQ para obter uma<br>correspondência de imagem de kV em 2D.                                                                                         |  |
|    | • Escolha <b>Manual Registration</b> (Registro manual) para alinhar o isocentro e os contornos de TPS do DRR com a imagem do portal de kV. Pode ser difícil realizar o <b>Greyscale Registration</b> (Registro de escala de cinzas) porque talvez os fantomas não tenham material de alta densidade para permitir um registro robusto. |  |
|    | • Clique em <b>OK</b> para aceitar os desvios.                                                                                                    |  |
| 13 | Verifique se a janela Couch Move Assist (Assistente de Deslocamento da Mesa) mostra os valores de desvio corretos e clique em <b>Send</b> (Enviar).                                                                                                    |  |
| 14 | Verifique se os valores de <b>Actuals</b> (Reais) e <b>Set</b> (Definir) estão corretos no software MOSAIQ e no console de Integridade do Linac.                                                                                                    |  |
| 15 | Entre na sala e veja se a mesa foi movida na direção correta e com os valores certos verificando se os lasers estão no isocentro do fantoma.                                                                                                    |  |
|    | Consulte o manual do usuário de cada fantoma de IGRT específico para obter informações referentes<br>a tolerâncias clinicamente aceitáveis                                                                                                    |  |

CLIENTE (RUBRICA E DATA):\_\_\_\_\_

### 8 Teste de imagens 2D MV: iViewGT (para locais sem XVI)

| ID | Etapa do teste                                                                                                    |
|----|----------------------------------------------------------------------------------------------------|
| 1  | Coloque o fantoma de IGRT na mesa de tratamento e alinhe com a mira/lasers (use a mira do gantry a 0, 90 e 270 graus, se os lasers estiverem flutuando).                                                                                                    |
|    | Verifique se a orientação e o nível do fantoma de IGRT estão corretos.                                                                                                    |
|    | Configure o fantoma de IGRT para o desvio em todos os 3 eixos antes de continuar a obter imagens.<br>Consulte o manual do usuário do seu fantoma de IGRT referente ao desvio.                                                                                                    |
| 2  | Abra o mapa do paciente, clique em <b>RO Treat</b> (Trat RT), escolha <b>QA Mode</b> (Modo CQ) e selecione<br><b>AP MV field</b> (Campo de MV de AP), clique com o botão direito do mouse e, por fim, selecione <b>Portfilm</b><br><b>Only</b> (Apenas imagem portal). Depois que o campo de tratamento estiver preenchido no Integrity, coloque<br>o iViewGT no modo <b>iCom</b> para preencher automaticamente o campo de tratamento no iViewGT e adquira<br>uma exposição simples. Registre o<br><b>AP MV field</b> (campo de MV do AP) no software MOSAIQ.<br>Repita o processo para o <b>RT LAT MV Field</b> (campo de MP LAT RT). |
| 3  | As imagens do portal devem ser exportadas automaticamente do iViewGT para o MOSAIQ.                                                                                                    |
| 4  | Feche a tabela de aplicação de tratamento e vá para o espaço de trabalho inicial.                                                                                                    |

FCO: 371-01-MSQ-011-PTBR, VID: 1.0

Impac Medical Systems, Inc. 100 Mathilda Place, Fifth Floor Tel: 408.830.8000 Elekta Care: +1 855 6935358 ou 1 855 My Elekta FAX: 408.830.8003 Página 14 de 17

### URGENTE

## AVISO IMPORTANTE DE SEGURANÇA EM CAMPO

| D  | Etapa do teste                                                                                                    |
|----|----------------------------------------------------------------------------------------------------|
| 5  | Clique no separador Images (Imagens) na Lista de trabalho consolidada.                                                                                                    |
| 6  | Verifique se as imagens de MV do paciente são exibidas na lista de trabalho.                                                                                                    |
| 7  | Com o MOSAIQ 2.5, selecione ambas as imagens de MV na lista de trabalho e clique em <b>Review</b> (Analisar) no painel Work List Details (Detalhes da lista de trabalho) para abrir a janela Image Review (Revisão de imagens). Com o MOSAIQ 2.60 e versões posteriores, selecione uma das imagens ortogonais e clique em <b>Register</b> (Registrar) e ambas as imagens serão selecionadas. |
| 8  | Na janela Stereoscopic Image Registration (Registo da imagem estereoscópica), selecione uma das imagens e escolha o método <b>Manual Registration</b> (Registro manual). Clique em <b>Calculate Offset</b> (Calcular desvio).                                                                                                    |
| 9  | Alinhe o isocentro e os contornos de TPS do DRR com as imagens do portal de MV.<br>Clique em <b>OK</b> para aceitar os desvios.                                                                                                    |
| 10 | Verifique se a janela Couch Move Assist (Assistente de Deslocamento da Mesa) mostra os valores de desvio corretos e clique em <b>Send</b> (Enviar).                                                                                                    |
| 11 | Verifique se os valores de <b>Actuals</b> (Reais) e <b>Set</b> (Definir) estão corretos no software MOSAIQ e no console de Integridade do Linac. Use o FKP para mover a mesa.                                                                                                    |
| 12 | Entre na sala e veja se a mesa foi movida na direção correta e com os valores certos verificando se os lasers estão no isocentro do fantoma de IGRT.                                                                                                    |
|    | Consulte o manual do usuário de cada fantoma de IGRT específico para obter informações referentes a tolerâncias clinicamente aceitáveis.                                                                                                    |

CLIENTE (RUBRICA E DATA):\_\_\_

FCO: 371-01-MSQ-011-PTBR, VID: 1.0

Impac Medical Systems, Inc. 100 Mathilda Place, Fifth Floor Tel: 408.830.8000 Elekta Care: +1 855 6935358 ou 1 855 My Elekta FAX: 408.830.8003 Página 15 de 17

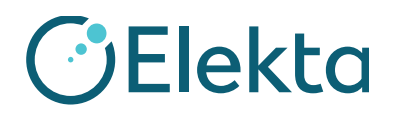

#### Ações corretivas da Elekta:

No momento, a Elekta está investigando se é necessário executar alguma ação corretiva.

Este Aviso foi fornecido às devidas Autoridades Regulatórias.

Nossas sinceras desculpas por qualquer inconveniência que esta ação possa vir a causar, e agradecemos antecipadamente a sua cooperação.

FCO: 371-01-MSQ-011-PTBR, VID: 1.0

Impac Medical Systems, Inc. 100 Mathilda Place, Fifth Floor Tel: 408.830.8000 Elekta Care: +1 855 6935358 ou 1 855 My Elekta FAX: 408.830.8003 Página 16 de 17

Copyright © 2017 Elekta AB. Todos os direitos reservados www.elekta.com

gPOL0007-1 VID:4.1

## Formulário de confirmação

De forma a atender os requisitos regulatórios, preencha este formulário e envie-o de volta par a Elekta imediatamente após o recebimento do mesmo, em no máximo 30 dias.

| Classificação: | Aviso Importante de Segurança<br>em Campo | Nº de referência da FCO | 371-01-MSQ-011 |
|----------------|-------------------------------------------|-------------------------|----------------|
| Descrição      | Movimento incorreto da mesa de tratamer   | to                      |                |

| Hospital:                                     |                       |
|-----------------------------------------------|-----------------------|
| Nº de Série do Dispositivo:<br>(se aplicável) | Localização ou local: |

| Eu confirmo que li e entendi este Aviso e que aceito a implementação de todas as recomendações |  |
|------------------------------------------------------------------------------------------------|--|
| fornecidas.                                                                                    |  |
|                                                                                                |  |

Nome:

Cargo:

Assinatura do cliente:

Data:

Nova confirmação de instalação a ser assinada pelo engenheiro ou representante da Elekta se o produto instalado possuir uma cópia física do manual ou Instruções de uso:

Eu confirmo que o cliente foi informado sobre o conteúdo do presente aviso e que uma cópia será mantida junto ao Manual do Usuário aplicável:

Nome:

Assinatura:

Cargo:

Data:

FCO: 371-01-MSQ-011-PTBR, VID: 1.0

Impac Medical Systems, Inc. 100 Mathilda Place, Fifth Floor Tel: 408.830.8000 Elekta Care: +1 855 6935358 ou 1 855 My Elekta FAX: 408.830.8003 Página 17 de 17